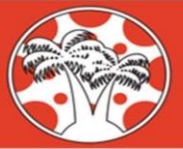

## CANVAS. LEARN HERE.

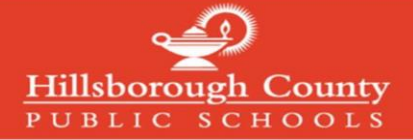

## Cómo iniciar sesión en la cuenta de Canvas para padres

La cuenta de *Canvas* para padres puede accederse con la misma dirección de correo electrónico y contraseña que utilizó para crear e ingresar a la cuenta de *mySPOT*. Utilizamos la cuenta *mySPOT* para acceder a los sistemas del distrito como *Canvas*, informes de calificaciones en línea, selección de escuelas y muchos otros sistemas del distrito

| 1. | Acceda a la página web del distrito<br><u>www.hillsboroughschools.org</u> .<br>Haga clic en el ícono <b>Canvas Log In</b> en la<br>parte baja izquierda de la página.                                                      | <text></text>                                                                                                    |
|----|----------------------------------------------------------------------------------------------------|----------------------------------------------------------------------------------------------------|
| 2. | Al lado derecho, haga clic en <i>Login</i><br>debajo del título <i>Canvas for HCPS</i><br><i>Parents</i> .<br>Nota: Si <b>no tiene una cuenta</b> , haga<br>clic en <i>Register</i> para registrarse en<br><i>mySPOT</i> . | Intersteendersteelingenergingenergener                                                                                 |
| 3. | Escriba el <b>correo electrónico</b> y la<br><b>contraseña</b> que usó en su cuenta<br><i>mySPOT.</i><br>Haga clic en <i>Login.</i>                                                                                        | LogIn Password EVERY Proceedings Concerned to the Concerned of the Concerned of the Concern |
| 4. | La cuenta <i>Canvas</i> para padres <b>abrirá</b><br>en el panel de control ( <b>Dashboard</b> ).<br>Aquí podrá ver los cursos de su hijo(a).                                                                              | Dashboard :   Accent :   Accent :   Accent :   Accent :   Accent :   Accent :   Accent :   Accent :   Consig Up :   Consig Up                                                                                                    |